## Logging Into Office 365/Email and Canvas

Visit the Pioneer Valley website: **pvhspanthers.org** It's full of school information and resources.

## Email:

1. From the home page, along the right-hand list, select the "Email/Office 365" link.

| PIONEER VALLEY HIGH SCHOOL                                                           |                                                                                                    |                                        |  |  |  |  |  |  |  |  |
|--------------------------------------------------------------------------------------|----------------------------------------------------------------------------------------------------|----------------------------------------|--|--|--|--|--|--|--|--|
| Home Directions Parent Info Contact Staff Only Search District Site District Schools |                                                                                                    |                                        |  |  |  |  |  |  |  |  |
| G<br>Select Language   x                                                             | Home of the Panthers                                                                                                    | Report Ballying<br>Anonymous Reporting |  |  |  |  |  |  |  |  |
| Information<br>About The School<br>Bell Schedule                                     | 675 Panther Drive + Santa Maria, CA 93454<br>805.922.1305 + 805.922.8203 (fax)                                                                                | PREVENT<br>BULLYING<br>Resources       |  |  |  |  |  |  |  |  |
| Calendar<br>Daily Bulletin<br>Enrollment<br>Forms<br>Handbook                        | aders is Tuesday, June 2nd. Graduation is Friday, June 5th - last names A-L<br>Please click <u>here</u> for Local Emergency Curfew<br>for City of Santa Maria |                                        |  |  |  |  |  |  |  |  |
| Highlights<br>Latest News<br>Panther Tales<br>Principal's Corner<br>Publications     | Graduation<br>Safety Protocols<br>Celebrating Seniors                                                                                                    | Suicide Prevention<br>Lifeline         |  |  |  |  |  |  |  |  |
| School Staff<br>Spotlight<br>UCP Procedures<br>Week at a Glance                      | Principal's Updates Summer School 2020                                                                                                    | MEW EMPOLIES ONLY                      |  |  |  |  |  |  |  |  |
| ACademics<br>AP/Concurrent/Honors<br>AVID<br>Classroom Assignments<br>Career Center  | Email Legin<br>Canvas Legin<br>PLATO Legin / Guide<br>How do I check my schedule?<br>Tack Mating                                                              | Email / Office 365                     |  |  |  |  |  |  |  |  |

- 2. Enter your student email in the login page, which consists of your student ID # followed by @students-smjuhsd.org.
- 3. Select "Work or School account"
- 4. Enter your network password
- 5. Once you are in, you will have a menu of Office 365 programs to choose from. To check your email, select the "Outlook" icon

| Good afternoon, Carla In |         |          |      |       |            |         |            |       |      |  |  |  |
|--------------------------|---------|----------|------|-------|------------|---------|------------|-------|------|--|--|--|
| +                        | •       |          | W    | x     |            | N       | 5          | षां   | s    |  |  |  |
| Start new                | Outlook | OneDrive | Word | Excel | PowerPoint | OneNote | SharePoint | Teams | Sway |  |  |  |

## Canvas:

- From the home page, along the right-hand list, select the "Canvas for Students" link
- 2. Enter your student email in the login page, which consists of your student ID # followed by @students-smjuhsd.org.
- 3. Enter your network password
- 4. Once you are in, you can select "Courses" from the left-hand menu to view the courses you are enrolled in

🔛 canvas

Canvas for Students &

Teachers